با سلام خدمت کاربران گرامی لست سکند

راهنمایی که مطالعه می کنید قصد دارد شما را با سیستم جدید نگارش سفرنامه در وب سایت لست سکند آشـنا کـرده و قدم به قدم شما را در این مسیر یاری کند. قبل از شروع به نگارش و ثبت سفرنامه ی خود توجه شما را به توصـیه هـایی جلب می کنم که می تواند قرار دادن سفرنامه را در سایت آسان تر کند:

- پیشنهاد ما این است که مطابق گذشته، قبل از هر چیز مطلب سفرنامه ی خود را در فایل ورد آماده کرده، محل تصاویر را با شماره در متن مشخص کنید و اگر تصویر توضیحی دارد آن را در جلوی شماره بنویسید (به عنوان مثال: تصویر ۱: نمای خارجی کلیسای ساگرادا فمیلیا )؛ پس از این مرحله مطلب خود را مطالعه کرده و هر گونه ویرایش نهایی را روی آن انجام دهید.
- در نگارش آ (الف با کلاه) دقت کنید، این کاراکتر با گرفتن کلید شیفت Shift و H به صورت همزمان ایجاد می شود. اگر قصد استفاده از این کاراکتر را دارید در تمام متن آن را رعایت کنید، یا در تمام متن از الف بدون کلاه استفاده کنید.
- ۲. تصاویر انتخابی خود را نیز در فولدری قرار داده و به ترتیب قرارگیری در متن فقط با عدد تنها (بدون نوشـته یـا هر کاراکتر دیگر) شماره گذاری کنید (به عنوان مثال: ۱، ۲، ۲ و...).
- ۳. تعداد تصاویر و طول متن سفرنامه خیلی زیاد نباشد و سعی کنید از توضیحات اضافه که خارج از حوصله کاربر است خودداری کنید. در حالت استاندارد برای هر شهر شما نهایاتا مجاز به ارسال ۱۰۰ تصویر هستید.
- نکته: تصاویر ارسالی میبایست فاقد هر گونه نوشته، Watermark و تاریخ باشند و عرض (Width) آنها حداقل ۱۰۰۰ پیکسل باشد. تصاویر نامناسب و بدون کیفیت در سفرنامه استفاده نمی شوند. قبل از ارسال، تصاویر را از لحاظ نمایش صحیح در کامپیوتر و Crop کردن بهینه کنید.
- در انتخاب تصاویر مخصوصا از سواحل دقت کنید که مناسب شئونات اسلامی باشند، اگر شما در ایـن مـورد
  حساس نباشید، ناگزیر از حذف عکس ها هستیم.
- در صورتی که قصد ویرایش تصاویر خود را دارید، از ابزارهای مناسب در نرم افزارهای ویرایش عکس
  استفاده کنید، تصاویری که با ویرایش نامناسب مخدوش شده باشند از سفرنامه ی شما حذف خواهند شد.
- سایز تصاویر نباید بیش از حد حجیم باشد (نهایتا ۱ مگا بایت) البته سیستم به صورت خودکار تصاویر شما <u>Fast</u> میکند اما به جهت سرعت در کار و آپلود سریع تصاویر میتوانید از نرم افزار رایگان
   <u>Stone Photo Resizer</u> استفاده کنید.

شروع مراحل درج سفرنامه :

پس از آماده سازی اولیه و با توجه به نکات بالا می توانید وارد مرحله ی بعدی و ثبت سفرنامه ی خود در وب سایت شوید؛ مراحل را به ترتیب دنبال کنید:

با نام کاربری خود وارد سایت شده و پس از ورود موفقیت آمیز روی نام کاربری خود در بالای صفحه سمت چپ
 کلیک کنید تا بتوانید وارد داشبورد خود شوید.

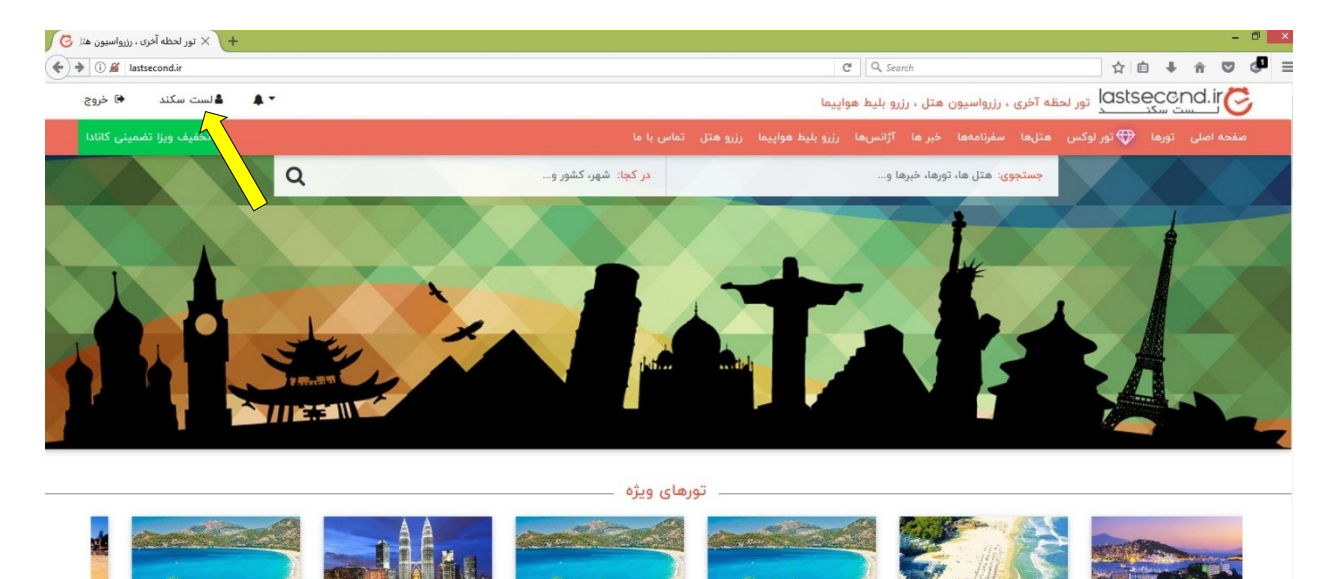

۲. در داشبورد شما کلیدی سبز رنگ با نام <mark>سفرنامه جدید</mark> در سمت راست صفحه وجود دارد، روی آن کلیک کنید تا سفرنامه ای به صورت پیش نویس برای شما ایجاد شود.

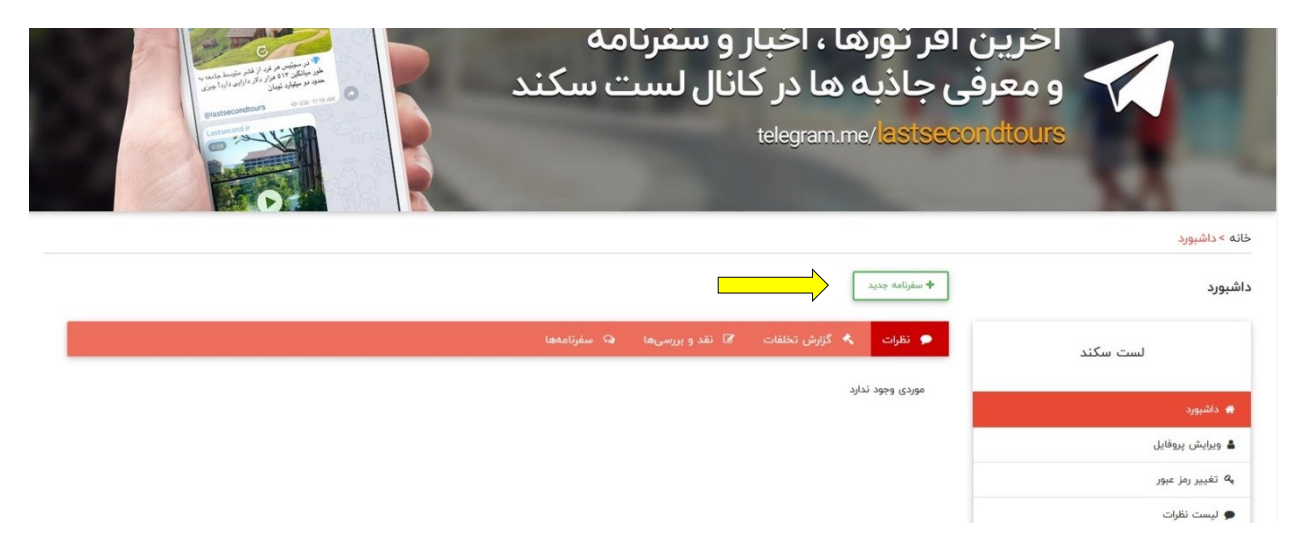

۳. در بخش عنوان نام انتخابی متناسب با متن و محتوا برای سفرنامه ی خود را قرار دهید.

۴. در قسمت موقعیت مکانی نام شهر یا شهرهایی که از آنها بازدید کرده اید را تایپ کرده و آنها را از منو انتخاب کنید. تاکید می کنم در این قسمت نیازی نیست که قاره یا نام کشور را تایپ کنید.

برای استفاده از فرم زیر می توانید با مراجعه به لینک ر<mark>اهنمای استفاده</mark> آموزش ما را بخوانید.

| دیریت سایت 💿                                                                                                    | A ارسال و دریافت پیام با مد                                       | 🗭 ساخت و ایجاد سفرنامه جدید                              |
|----------------------------------------------------------------------------------------------------|-------------------------------------------------------------------|----------------------------------------------------------|
| ذخیرہ پیش نویس 🛇 ارسال جهت تایید 👁 نمایش                                                                                              |                                                                   |                                                          |
| [                                                                                                    | ه گرجستان                                                         | عنوان سفری ماجراجویانه ب                                 |
| فرنامه درباره آن مطلب نوشته اید را به دقت وارد کنید. کافیست ۳ حرف اول شهر را وارد نمایید تا سایت به صورت<br>دقیق شهرها بسیار مهم است. | یست زیر تمامی شهرهایی که در س<br>د نظر شما را پیشنهاد دهد. انتخاب | موقعیت مکانی کاربر عزیز، لطفا در ل<br>خودکار نام شهر مور |
|                                                                                                    | س باتو                                                            | ×    • تفلي                                              |
|                                                                                                    | مى                                                                | ا     باتومی<br>آپلود تصاویر مینه جم                     |

- تنها در صورتی که نام هیچ کدام از شهرهای مورد بازدید شما در منوی آبشاری ( به هنگام تایپ منویی برای شما نمایش داده می شود) وجود ندارند، نام کشور یا کشورهای مورد بازدید خود را در این قسمت بگنجانید.
- چنانچه به عنوان مثال از سه شهر بازدید کرده اید و نام حداقل یکی در منوی آبشاری وجود دارد، آن را در قسمت موقعیت مکانی قرار داده و نام دو شهر دیگر را در قسمت پیام ها برای ما ارسال کنید که در صورت امکان به سیستم اضافه شوند و شما بتوانید در ویرایش مجدد آنها را در قسمت موقعیت مکانی قرار دهید.
- ۵. در بخش آپلود تصاویر شما می توانید تمامی تصاویر خود را از فولدری که قبلا آماده کرده اید انتخاب کرده و با روش درگ اند دراپ (کشیدن و رها کردن) آنها را در کادر مربوطه که داخل آن پیام Drop files here to روش درگ اند دراپ (عشید و رها کنید تا تصاویر شما آپلود شوند.

| 8 i                                                                                                    | File Upload                                                                     |                                                      | - Ø ×                |
|----------------------------------------------------------------------------------------------------|---------------------------------------------------------------------------------|------------------------------------------------------|----------------------|
| (e) (∋) → ↑ (↓) → pics                                                                                                    | v 👌 Search pics 🔎                                                               | 🖾 🤁 🔍 Search                                         | ☆ 自 ♣ 余 ♥ 🦉 ☰        |
| Organize - New folder                                                                                                    |                                                                                 |                                                      | ، 🛓 ویرایش پروفایل   |
| Network                                                                                                    | عنوان سفرى ماجزاجوبانه به گرجستان                                               | م تغییر رمز عبور                                     |                      |
| HESABDARI-01                                                                                                    | ipg 3.jpg 4.jpg 5.JPG                                                           | موقعیت مکانی کاربر عزیز، لطفا در لیست زیر تمامی شهره | 🗭 لیست نظرات         |
| RAMRAN-PC                                                                                                    |                                                                                 | خودکار نام شهر مورد نظر شما را پیشنهاد د             | 🖈 تخلفهای گزارش شده  |
| PROGRAMMER-05                                                                                                    |                                                                                 | ×۱۱۱ تفلیس                                           | ⊀ لیست نقد و بررسیها |
| IN      PROGRAMMER-09      6.JPG      7.JPG      8.JPG      9.jpg      10.jpg        IN      PROGRAMMER-10      IN      IN <td>آپلود تصاویر</td> <td>🗭 لیست سفرنامهها</td> |                                                                                 | آپلود تصاویر                                         | 🗭 لیست سفرنامهها     |
| PROGRAMMER-11                                                                                                    | النځاب دسته جمعی                                                                | 🗘 لیست گفتوگوها                                      |                      |
| File name: "11.jpg" "1.JPG" "2.jpg" "3.jpg"                                                                                                    | * "4.jpg" "5.JPG" "6.JPG" "7.JPG" "8.JP( v Image Files (*,jpe;*,jpg;*,jpeg;*, v |                                                      | 🌲 لیست هشدارها       |
|                                                                                                    | Open Cancel                                                                     |                                                      | ڻ خروج               |
|                                                                                                    | Drop files here to uploa                                                        |                                                      |                      |

۶. در ادامه متن سفرنامه را وارد قسمتی به همین نام کنید. (می توانید متن را از فایل ورد کپی و در اینجا پیست کنید. (گرفتن همزمان کلید کنترل ctrl و ۷ روی کیبورد همان کار پیست را برای شما انجام می دهد)

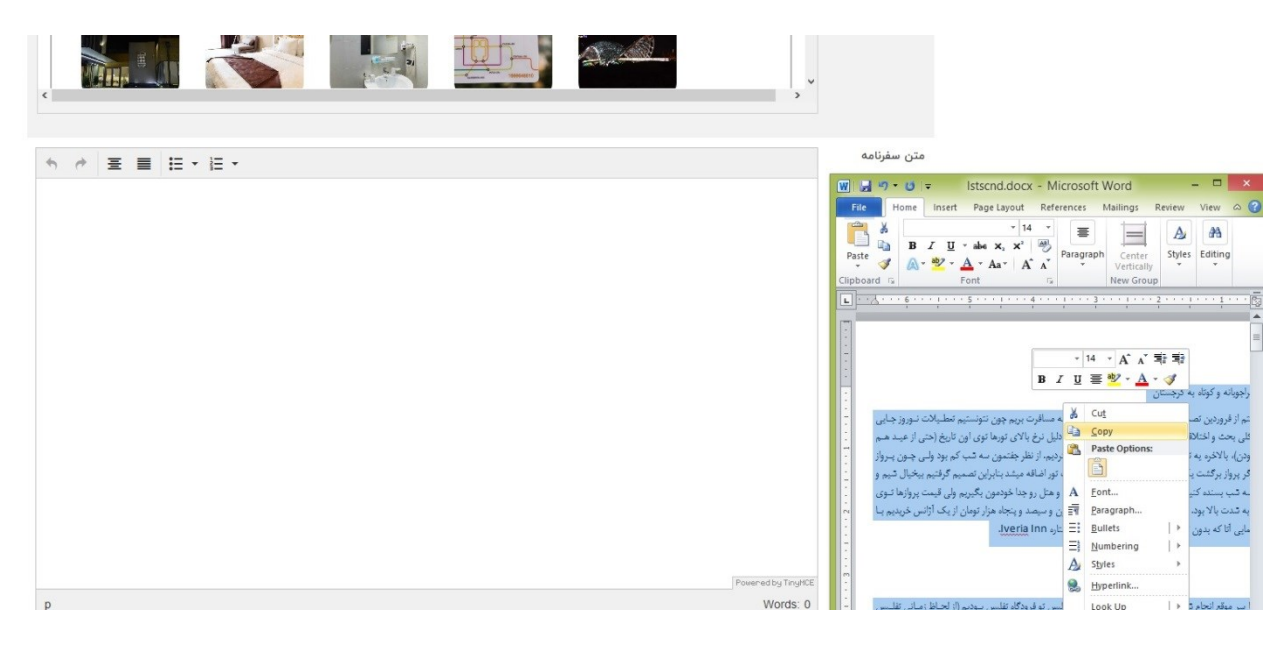

- ۲. مرحله ی نهایی قرار دادن تصاویر در جای آنهاست که اگر با توجه به توصیه های اولیه در فایل ورد جای تصاویر
  ۲. مرحله ی نهایی قرار دادن تصاویر در جای توانید بدون مشکل به اتمام برسانید. به عنوان مثال:
- شما در فایل خود چنین عبارتی دارید: تصویر ۱ (ورودی هتل)، کافیست بعد از این عبارت اینتر زده و یک
  خط خالی ایجاد کنید، زمانی که کرسر ماوس شما در این فضا به نمایش درآمد از قسمت تصاویر که در
  مرحله ی قبلی آپلود شده بودند، تصویر ۱ را پیدا کرده و روی آن دو بار کلیک کنید تا تصویر در همان
  فضای خالی که خودتان بعد شماره و نوشته ی عکس ایجاد کرده اید قرار گیرد.

| 1.JPG                                                                                                    | 2.jpg                                                                                                    |             | اليست هشذارها<br>& خروج |
|----------------------------------------------------------------------------------------------------|----------------------------------------------------------------------------------------------------|-------------|-------------------------|
| 4.jpg                                                                                                    | 3 jpg                                                                                                    |             |                         |
| ♠ ∥ Ξ ≡ Ξ·Ξ·                                                                                                    | ^ کدوم از تورهارو نداشتیم گوش نکردیم.                                                                                                    | متن سفرنامه |                         |
| نده میرفت بود (من اربن موضوع خیلی ناراحت شدم چون عملا انگار یک شب از<br>ته بود ولی به دلیل شرحی بودن هوا گرم تر حس میشد. هتل ما هتل Tveria Inn<br>له داشت و از طریق ایستگاه مترو Varketil که پنج دقیقه بیاده تا هتل فاصله | حدود ساعت 11 رسیدیم هتل چون هتل ما نقربیا آخرین هتل تو مسیرک که را<br>تور ما رفته بود و ما حتی به هتل نرسیده بودیم هنور). هوای تقلیس 24 24 در<br>در منطقه العالمان بود که از منطقه قدیمی نقلیس 4 ایستگاه مترو قاص<br>داشت باید به منطقه قدیمی شهر تقلیس میرفتیم.<br>عکس1 (ورودی هتل) |             |                         |

- ۸. پس از آنکه تمامی تصاویر خود را در متن قرار دادید، سفرنامه ی شما آماده ی ارسال برای بررسی و تایید
  ۱۳ است. اگر همچنان قصد ویرایش روی آن را دارید، در انتها دکمه ی ذخیره پیش نویس را بزنید. اما اگر فایل
  شما تکمیل و آماده ی ارسال برای بررسی است روی دکمه ی قرمز رنگ ارسال جهت تایید
- ۹. لازم به ذکر است که بعد از فشردن دکمه ی ذخیره پیش نویس، در لیست سفرنامه ها با کلیک بر روی دکمه ی ویرایش می توانید مجدد به اصلاح و تکمیل فایل خود بپردازید.

| خانه> داشبورد > سفرنامه ها |                          |                               |                 |  |                 |                             |                    |                  |                |                 |        |                        |         |
|----------------------------|--------------------------|-------------------------------|-----------------|--|-----------------|-----------------------------|--------------------|------------------|----------------|-----------------|--------|------------------------|---------|
| ليست سفرنامه ها            | + سفرنام                 | له جدید                       |                 |  |                 |                             |                    |                  |                |                 |        |                        |         |
| لست سكند                   | نمایش ۲۵                 | × 1                           |                 |  |                 |                             |                    |                  |                | u?              | ستجو:  |                        |         |
| 🐐 داشبورد                  | ID                       | عنوان                         | موقعیت<br>مکانی |  | عنوان<br>مسابقه | وضعيت                       |                    | تعداد<br>پسندیدن | تعداد<br>نظرها | تعداد<br>بازدید |        | بروز شده<br>در تاريخ 🔝 | امکانات |
| 🛔 ويرايش پروفايل           | ٨٨۶                      | سفری ماجراجویانه ب<br>گرچستان | تفليس           |  |                 | پیش نویس ا<br>نشده برای ادر | ں (ارسال<br>ادمین) | •                | ٥              | ۰               | 9<br>V | 1898-00-09<br>11:84:80 | ويرايش  |
| م تغییر رمز عبور           |                          | ترجسان                        |                 |  |                 | 55 EU                       | الاسيان            |                  |                |                 |        | 1.17.1                 |         |
| 🗭 ليست نظرات               | نمایش ۱ تا ۱ از ۱ مورد > |                               |                 |  |                 |                             |                    | > <              |                |                 |        |                        |         |
| 🔦 تخلفهای گزارش شده        |                          |                               |                 |  |                 |                             |                    |                  |                |                 |        |                        |         |
| 🔦 لیست نقد و بررسیها       |                          |                               |                 |  |                 |                             |                    |                  |                |                 |        |                        |         |
| 🗩 ليست سفرنامهها           |                          |                               |                 |  |                 |                             |                    |                  |                |                 |        |                        |         |
| 🔿 لیست گفتوگوها            |                          |                               |                 |  |                 |                             |                    |                  |                |                 |        |                        |         |
| 🌲 لیست هشدارها             |                          |                               |                 |  |                 |                             |                    |                  |                |                 |        |                        |         |
| ڻ خروج                     |                          |                               |                 |  |                 |                             |                    |                  |                |                 |        |                        |         |

۱۰. در این قسمت امکان پیش نمایش سفرنامه شما فراهم آمده تا در مراحل مختلف بتوانید آن را به شـکلی کـه در سایت نمایش داده خواهد شد، بازبینی کنید.

| نه> داشبورد> سفرنامه ها >فرم ایجاد سفرنامه جدید | ه جدید                                                                                                    |
|-------------------------------------------------|----------------------------------------------------------------------------------------------------|
| برايش سفرنامه                                   | المغرنامة جديد                                                                                                    |
| منزقية وتسا                                     | برای استفاده از فرم زیر می توانید با مراجعه به لینک ر <mark>اهنمای استفاده آ</mark> موزش ما را بخوانید.                                                                               |
|                                                 | 🔵 ساخت و ایجاد سفرنامه جدید 🔍 😡 ارسال و دریافت پیام با مدیریت سایت 💿                                                                                                    |
| 🖨 داشبورد                                       |                                                                                                    |
| 💄 ویرایش پروفایل                                | ذخيره پيش نويس 🤡 ارسال جهت تاييد 👁 ارسال جهت تاييد                                                                                                    |
| ې تغيير رمز عبور                                | عنوان سفری ماجزاجویانه به گرجستان                                                                                                    |
| 🗭 لیست نظرات                                    | موقعیت مکانی .<br>موقعیت مکانی کاری عان، لطفا در لیست زن تمامی شعرهایی که در سفانامه درباره آن، مطلب نوشته اید را به دقت واد کنید کافیست ۴ حرف اوار شعر را واد نمایید تا سایت به صورت |
| 🔦 تخلفهای گزارش شده                             | خودکار نام شهر مورد نظر شما را پیشنهاد دهد. انتخاب دقیق شهرها بسیار مهم است.                                                                                                    |
| 🔦 لیست نقد و بررسیها                            | ا ا تغلیس                                                                                                    |
| 🗭 لىست سفرنامەھا                                | آبلود تماوير                                                                                                    |
| 📿 لیست گفتوگوها                                 |                                                                                                    |
| 🌲 لیست هشدارها                                  | 01LQ AIN                                                                                                    |
| ڻ خروج                                          |                                                                                                    |
|                                                 |                                                                                                    |

## ۱۱. در صورتیکه هرگونه سوال و ابهامی در مراحل داشتید میتوانید وارد قسمت «ارسال و دریافت پیام با مدیریت سایت» شده و در قسمت «پاسخ» متن سوال خود را تایپ و پیام را ارسال کنید.

|                                                                                                    | خانه> داشبورد> سفرنامه ها >فرم ایجاد سفرنامه جدید |  |
|----------------------------------------------------------------------------------------------------|---------------------------------------------------|--|
| المرائمة جديد ا                                                                                       | ويرايش سفرنامه                                    |  |
| برای استفاده از فرم زیر می توانید با مراجعه به لینک <mark>راهنمای استفاده</mark> آموزش ما را بخوانید. |                                                   |  |
| 🗩 ساخت و ایجاد سفرنامه جدید 🛛 🗣 ارسال و دریافت پیام با مدیریت سایت 💿                                  | لست سكند                                          |  |
| متن ارسالی                                                                                            | 😤 داشبورد                                         |  |
| هیچ محاوره ای تا کنون صورت نگرفته است                                                                 | 💄 ویرایش پروفایل                                  |  |
| پاسخ                                                                                                  | م تغییر رمز عبور                                  |  |
| سوال؟                                                                                                 | 🗭 ليست نظرات                                      |  |
|                                                                                                    | 🔦 تخلفهای گزارش شده                               |  |
|                                                                                                    | 🔦 لیست نقد و بررسیها                              |  |
| رسن بيام                                                                                              | 🗩 لیست سفرنامهها                                  |  |
|                                                                                                    | ې لیست گفتوگوها<br>۸ لیست هشدارها                 |  |
|                                                                                                    |                                                   |  |
|                                                                                                    | ڻ خروچ                                            |  |

۱۲. پس از فشردن دکمه «ارسال جهت تایید»، سفرنامه شما بررسی شده و در صورت تایید تاریخ انتشار آن از طریق دشبورد به شما اطلاع داده خواهد شد.

آنچه در اینجا توضیح داده شد -به غیر از اصول پایه- توصیه هایی برای افزایش سهولت و سرعت سفرنامه نویسی در وب سایت لست سکند است؛ امیدواریم که در این امر شما را یاری رساند. لازم به ذکر است که در صورت هر گونه تغییر یا اضافه شدن ویژگی جدید به پنل سفرنامه نویسی کاربران، این فایل نیز به روز خواهد شد.